# PANDUAN PENGGUNAAN SISTEM PENENTUAN PEMASOK OBAT APOTEK

## (PENGGUNAAN APLIKASI SISTEM PENENTUAN PEMASOK OBAT MENGGUNAKAN METODE TOPSIS)

### I. PENDAHULUAN

Sistem Penentuan pemasok obat merupakan aplikasi berbasis WEB

- 1. Instalasi aplikasi xampp
- 2. Membuat database

## II. INSTALASI APLIKASI XAMPP

1. Buka aplikasi xampp

| 🔀 ХАМРР | Control Par | nel v3.2.2 [ Co | ompiled: Nov 12th 2 | 2015 ]  |       |        | -    |            | ×      |
|---------|-------------|-----------------|---------------------|---------|-------|--------|------|------------|--------|
| 8       | XAI         | MPP Con         | trol Panel v3       | .2.2    |       |        |      | <i>d</i> c | onfig  |
| Service | Module      | PID(s)          | Port(s)             | Actions |       |        |      | 🥘 Ne       | etstat |
|         | Apache      |                 |                     | Start   | Admin | Config | Logs | - 🗾 S      | Shell  |
|         | MySQL       |                 |                     | Start   | Admin | Config | Logs | Ex         | plorer |
|         | FileZilla   |                 |                     | Start   | Admin | Config | Logs | 🦻 Se       | rvices |
|         | Mercury     |                 |                     | Start   | Admin | Config | Logs | 6 F        | łelp   |
|         | Tomcat      |                 |                     | Start   | Admin | Config | Logs |            | Quit   |

2. Kemudian klik start pada apache dan MySQL

| 🔀 Xampf           | Control Par | nel v3.2.2 [Cor | mpiled: Nov 12th 2 | 015]    |          |        | -    |                                                                                                    | ×      |
|-------------------|-------------|-----------------|--------------------|---------|----------|--------|------|----------------------------------------------------------------------------------------------------|--------|
| ខា                | XAI         | MPP Contr       | rol Panel v3.      | .2.2    |          |        |      | <i>]</i> of the second second secon | onfig  |
| Modules - Service | Module      | PID(s)          | Port(s)            | Actions | <b>`</b> |        |      | 🛛 🍥 Ne                                                                                                    | etstat |
|                   | Apache      | 13904<br>13900  | 80, <b>44</b> 8    | Stop    | Admin    | Config | Logs | - 🗾 S                                                                                                    | Shell  |
|                   | MySQL       | 14100           | 3316               | Stop    | Admin    | Config | Logs | 📔 Ex                                                                                                    | plorer |
|                   | FileZilla   |                 |                    | Start   | Admin    | Config | Logs | 🚽 😼 Ser                                                                                                    | rvices |
|                   | Mercury     |                 |                    | Start   | Admin    | Config | Logs | 0 H                                                                                                    | Help   |
|                   | Tomcat      |                 |                    | Start   | Admin    | Config | Logs |                                                                                                    | Quit   |

## III. MEMBUAT DATABASE

- 1. Masuk melalui browser kemudian ketik http://localhost/phpmyadmin/
- 2. Membuat Database Baru yaitu Apotek

| 从 localhost / 127.0.0.1 / apotek   p⊢ 🗙               | +                     |                                                                  |                                         |
|-------------------------------------------------------|-----------------------|------------------------------------------------------------------|-----------------------------------------|
| $\leftrightarrow$ $\rightarrow$ C (i) localhost/phpmy | /admin/db_structure.p | p?server=1&db=apotek&token=b1d29dc812fc0bcec0c874f5a4a437d8      | \$                                      |
| php <b>MyAdmin</b>                                    | ← 🗖 Server: 127.0.0   | 1 » 🗊 Basis data: apotek                                         |                                         |
| <u> </u>                                              | 🖌 Struktur 📙          | GQL 🔍 Cari 🧃 Kueri 🚍 Ekspor 🛃 Impor 🥓 Operasi 🖭 Ha               | ak Akses 🚜 Routine 🕑 Event 🕮 Trigger    |
| Terbaru Favorit                                       | Tabel 🔺               | Tindakan Ba                                                      | aris 😡 Jenis Penyortiran Ukuran Beban   |
| New                                                   | admin                 | 🚖 🗐 Jelajahi 🙀 Struktur 👒 Cari 👫 Tambahkan 🚍 Kosongkan 🤤 Hapus   | 4 InnoDB latin1_swedish_ci 16 кв -      |
| - apotek                                              | data_login            | 🚖 📄 Jelajahi 🕌 Struktur 🧃 Cari 👫 Tambahkan 🗮 Kosongkan 🤤 Hapus   | 151 InnoDB latin1_swedish_ci 16 KB -    |
|                                                       | data_obat             | 🚖 🗐 Jelajahi 📝 Struktur 👒 Cari 👫 Tambahkan 👾 Kosongkan 🥥 Hapus   | 100 InnoDB latin1_swedish_ci 16 KB -    |
| ⊕_j∕ data_login                                       | 🗆 jual                | 🚖 📄 Jelajahi 🙀 Struktur 🧃 Cari 👫 Tambahkan 🗮 Kosongkan 🤤 Hapus   | з InnoDB latin1_swedish_ci 16 кв -      |
| ⊕_i∕ data_obat                                        | kriteria_pemaso       | k 🚖 🔟 Jelajahi 🕌 Struktur 🤫 Cari 👫 Tambahkan 🚍 Kosongkan 🤤 Hapus | е InnoDB latin1_swedish_ci 16 кв -      |
| + jual                                                | pegawai               | 🚖 🗐 Jelajahi 🕌 Struktur 🤏 Cari 👫 Tambahkan 🚍 Kosongkan 🤤 Hapus   | 2 InnoDB latin1_swedish_ci 16 KB -      |
| + regawai                                             | pemasok_obat          | 🚖 🔟 Jelajahi 🕌 Struktur 👒 Cari 👫 Tambahkan 🚍 Kosongkan 🤤 Hapus   | 20 InnoDB latin1_swedish_ci 16 KB -     |
| + pemasok_obat                                        | temp_jual             | 🚖 📄 Jelajahi 🙀 Struktur 🤹 Cari 👫 Tambahkan 🚍 Kosongkan 🤤 Hapus   | 1 InnoDB latin1_swedish_ci 16 KB -      |
| +_ / temp_jual                                        | 8 tabel               | Jumlah                                                           | 281 InnoDB latin1_swedish_ci 128 KB 0 B |

3. Kemudian buat program dengan visual studio code

| ×      | File Edit Selection View Go Run | Terminal Help                                                                                 |                                                                                                    | pemasok.ph       | np - Untitled (Workspace | e) - Visual Studio Code |
|--------|---------------------------------|-----------------------------------------------------------------------------------------------|----------------------------------------------------------------------------------------------------|------------------|--------------------------|-------------------------|
| ۲J     | EXPLORER                        |                                                                                               |                                                                                                    | 🏶 obat.php 🛛 🗙   |                          |                         |
|        | V OPEN EDITORS 1 UNSAVED        | new-apotek >                                                                                  | 🖙 obat.php                                                                                                    |                  |                          |                         |
| 0      | Reall-pemasok.php new-apotek    |                                                                                               | octype html>                                                                                                    |                  |                          |                         |
| $\sim$ | 🖛 sidebar.php new-apotek        | 2 <htr< th=""><th>nl class="no-js h-100" lang=</th><th>"en"&gt;</th><th></th><th></th></htr<> | nl class="no-js h-100" lang=                                                                                                    | "en">            |                          |                         |
|        | admin.php new-apotek            |                                                                                               | nead>                                                                                                    |                  |                          |                         |
| °.     | GROUP 2                         |                                                                                               | <pre><?php include("head.php");? (head)</pre></pre>                                                                                                    |                  |                          |                         |
|        | 🖙 daftar.php apotek             | 6 4                                                                                           | nedu>                                                                                                    |                  |                          |                         |
| 4      | 🐡 detail.php apotek             |                                                                                               | <pre><div <="" b="" class="container-fluid&lt;/pre&gt;&lt;/th&gt;&lt;th&gt;&lt;b&gt;">&gt;</div></pre>                                                                                                    |                  |                          |                         |
|        | • 4.php apotek                  |                                                                                               | <pre><div class="row"></div></pre>                                                                                                    |                  |                          |                         |
|        | X 👷 pemasok.php new-apotek      |                                                                                               |                                                                                                    |                  |                          |                         |
| Ш      | admin.php.new-anotek            |                                                                                               | <pre><?php include "sidebar.</pre></pre>                                                                                                    | php"; ?>         |                          |                         |
|        |                                 | 11                                                                                            |                                                                                                    |                  |                          |                         |
|        |                                 | 12                                                                                            | <main class="main-conte&lt;/th&gt;&lt;th&gt;nt col-lg-10 col&lt;/th&gt;&lt;th&gt;L-md-9 col-sm-12&lt;/th&gt;&lt;th&gt;p-0 offset-lg-2&lt;/th&gt;&lt;/tr&gt;&lt;tr&gt;&lt;th&gt;&lt;/th&gt;&lt;th&gt;* new-apolek&lt;/th&gt;&lt;th&gt;13&lt;/th&gt;&lt;th&gt;&lt;div class=" main-navb<="" th=""><th>ar sticky-top bg</th><th>g-white"&gt;</th><th></th></main> | ar sticky-top bg | g-white">                |                         |
|        | > images                        |                                                                                               | <pre><!-- Main Navbar ()obp include "powh</pre--></pre>                                                                                                    |                  |                          |                         |
|        | Scripts                         | 15                                                                                            | (div)                                                                                                    | ar.php ,:/       |                          |                         |
|        | > styles                        | 17                                                                                            |                                                                                                    |                  |                          |                         |
|        | add-new-post.html               |                                                                                               | <pre><div class="main-cont&lt;/pre&gt;&lt;/th&gt;&lt;th&gt;ent-container co&lt;/th&gt;&lt;th&gt;ontainer-fluid px&lt;/th&gt;&lt;th&gt;-4"></div></pre>                                                                                                    |                  |                          |                         |
|        | 🖶 admin.php                     |                                                                                               | Page Header</th <th></th> <th></th> <th></th>                                                                                                    |                  |                          |                         |
|        | 🐄 call-pemasok.php              |                                                                                               | <pre><div class="page-he&lt;/pre&gt;&lt;/th&gt;&lt;th&gt;ader row no-gutt&lt;/th&gt;&lt;th&gt;ters py-4"></div></pre>                                                                                                    |                  |                          |                         |
|        | 🐄 coba.php                      |                                                                                               | <div class="col-1&lt;/th&gt;&lt;th&gt;.2 col-sm-4 text-&lt;/th&gt;&lt;th&gt;-center text-sm-1&lt;/th&gt;&lt;th&gt;eft mb-0"></div>                                                                                                    |                  |                          |                         |
|        | components-blog-posts.html      |                                                                                               | <pre> <span class="te&lt;/pre&gt;&lt;/th&gt;&lt;th&gt;xt-uppercase pag&lt;/th&gt;&lt;th&gt;ge-subtitle">Obat</span></pre>                                                                                                    |                  |                          |                         |
|        | 💏 converter.php                 | 23                                                                                            |                                                                                                    |                  |                          |                         |
|        | errors.html                     |                                                                                               |                                                                                                    |                  |                          |                         |
|        | 🖙 footer.php                    |                                                                                               | div class="row">                                                                                                    |                  |                          |                         |
|        | form-components.html            | 27                                                                                            | <pre> <div class="col-1&lt;/pre&gt;&lt;/th&gt;&lt;th&gt;g-12 col-md-12 d&lt;/th&gt;&lt;th&gt;col-sm-12 mb-4"></div></pre>                                                                                                    |                  |                          |                         |
|        | 🐄 head.php                      |                                                                                               | <pre> <div <="" class="car" pre=""></div></pre>                                                                                                    | d card-small">   |                          |                         |
|        | 🐄 home.php                      |                                                                                               | <div class="c&lt;/th&gt;&lt;th&gt;ard-header borde&lt;/th&gt;&lt;th&gt;er-bottom"></div>                                                                                                    |                  |                          |                         |
|        | an index also                   | 30                                                                                            | ch6 class="                                                                                                    | m-0" style-"posi | tion abcolute "          | Daftan Obat//b6         |

4. Setelah tahap tersebut selesai dilakukan, dapat dikatakan berhasil dan aplikasi bisa digunakan.

## PANDUAN PENGGUNAAN APLIKASI APOTEK

 Tampilan Program Penentuan pemasok obat Halaman pertama yang akan muncul yaitu halaman login. Untuk menggunakan aplikasi ini pengguna harus menginputkan ID user dan password.

| Sign In<br>Username<br>Password | *ZIOAA+  | Alt     |  |
|---------------------------------|----------|---------|--|
| Password                        | Username | Sign In |  |
|                                 | Password |         |  |

2. Tampilan Beranda

Halaman ini akan otomatis tampil setelah berhasil login. Pada halaman ini terdiri dari beberapa menu diantaranya menu dashbord, menu obat, menu pemasok, menu pemesanan obat dan administrator.

| ← → C ③ localhost/nev | v-apotek/home.php               | 아 ☆ 🚺 🛊 🏠                                                                                                    |
|-----------------------|---------------------------------|----------------------------------------------------------------------------------------------------|
| Al Fayadh Farma       |                                 | 😫 Eka Bagus S 🗸                                                                                                    |
| Dashboard             | DASHBOARD                       |                                                                                                    |
| Obat                  | Daftar Karyawan Apotek Al Fayad | h Farma                                                                                                    |
| Pemasok               | No Nama                         | Pekeriaan(W& IIB)                                                                                                    |
| 営 Pemesanan Obat      | 1 ALFIAN                        | Sholat 5 waktu                                                                                                    |
| Administrator         |                                 | <ul> <li>Menerima dan mengoreksi laporan keuangan</li> <li>Koreksi harga jual obat</li> <li>Manajerial</li> <li>Order Obat</li> </ul> |
|                       | 2 TITA                          | Sholat 5 waktu     Membuat Japoran keuangan     Membuat Japoran keuangan 507 Jabupatén                                                |

3. Tampilan Menu Data Obat

Halaman ini akan muncul ketika user memilih menu data obat pada halaman beranda. Didalam menu terdapat daftar data obat yang telah di inputkan, menu ini terdapat 3 button untuk edit, menghapus data obat, dan tambah data obat.

| Al Fayadh Farma  |                   |         |          |             |         |                 |                 | eka Bagus S |
|------------------|-------------------|---------|----------|-------------|---------|-----------------|-----------------|-------------|
| Dashboard        | OBAT              |         |          |             |         |                 |                 |             |
| Obat             | Daftar Obat       |         |          |             |         |                 |                 | Tambah      |
| Pemasok          |                   |         |          |             |         |                 |                 |             |
| 🖄 Pemesanan Obat | Show 10 V entries |         |          |             |         |                 | Search:         |             |
|                  | # ^ Nama Obat     | Harga   | 🕴 Jumlah | n 🕴 Jenis 🔅 | Pemasok | 🕴 Tanggal Masuk | Tanggal Expired | ♦ Action ♦  |
| Administrator    | 1 acarbose 100    | 216     | 100      | tablet      | SAS     | 2020-02-09      | 2020-02-18      |             |
|                  | 2 acyclovir 400   | 1351    | 50       | tablet      | BMS     | 2020-02-06      | 2020-02-06      |             |
|                  | 3 Albendazole     | tab 372 | 100      | Tablet      | PR      | 2020-02-06      | 2020-03-06      |             |
|                  | 4 allopurinol 1   | 00 190  | 100      | tablet      | SIA     | 2020-02-06      | 2020-03-06      |             |

#### 4. Tampilan Menu Data Pemasok

Halaman ini akan muncul ketika user memilih menu data pemasok pada halaman beranda. Didalam menu terdapat daftar data pemasok yang telah di inputkan, menu ini terdapat 3 button untuk edit, menghapus data pemasok obat, dan tambah pemasok obat.

| Al Fayadh Farma      |                  |               |        |       |             |                 |                   | 8 Eka Bagus |
|----------------------|------------------|---------------|--------|-------|-------------|-----------------|-------------------|-------------|
| Dashboard            | PEMASOK          |               |        |       |             |                 |                   |             |
| 🖸 Obat               | Daftar Pemasok   |               |        |       |             |                 |                   | Tambab      |
| 🖶 Pemasok            |                  |               |        |       |             |                 |                   |             |
| 🖄 Pemecanan Obat     | Show 10 🖌 entrie | S             |        |       |             |                 | Search:           |             |
| Pri feliciatario dat | # A Pemasok      | Nama Obat     | Jumlah | Harga | Stok Barang | Pelayanan       | Sistem Pengiriman | ♦ Action ♦  |
| Administrator        | 1 SAS            | acyclovir 400 | 50     | 912   | sedang      | one day service | langsung bayar    |             |
|                      | 2 UAD            | acyclovir 400 | 50     | 998   | banyak      | diskon          | tempo             |             |
|                      | 3 BMS            | acyclovir 400 | 50     | 990   | sedang      | diskon          | langsung bayar    |             |
|                      | 4 UTD            | acyclovir 400 | 50     | 950   | banyak      | one day service | tempo             |             |

#### 5. Tampilan Menu Pemesanan Obat

Halaman ini akan muncul ketika user memilih menu data pemasok pada halaman beranda. Didalam menu ini terdapat 1 button untuk cari pemesanan.

| Al Fayadh Farma  | 😑 Eka Bagus S 🗤                                                                                                 |
|------------------|----------------------------------------------------------------------------------------------------|
| Dashboard        | PEMESANAN                                                                                                    |
| Obat             | Hasil Perhitungan                                                                                               |
| Pemasok          | Keterangan:                                                                                                    |
| 몇 Pemesanan Obat | Warna hijau : keunggulan setiap pemasok<br>Diskon 10% : diskon yang sudah ditentukan oleh pemasok               |
| Administrator    | Stok barang : Sedikit (10 - 100), Sedang (101 - 500), Banyak (501 - 1000)<br>Tempo : jatuh tempo selama 30 hari |

#### 6. Tampilan Hasil Rekomendasi Pemasok Obat

Halaman ini akan muncul ketika user klik cari pemesanan pada button cari pemesanan. Setelah itu klik cari dan hasil akan keluar. Didalam menu ini terdapat button yaitu cari.

|           | acyclovir 400      |            |  |
|-----------|--------------------|------------|--|
| Ŀ         | Jumlah             |            |  |
| Ŀ         | 50                 |            |  |
|           | Harga Pemasok      |            |  |
|           | 950 - UTD          | ~          |  |
| ul        | Total Harga        |            |  |
| ar<br>(1( | 47500              |            |  |
| se        | Ketersediaan       |            |  |
|           | Sedang (101 - 500) | ~          |  |
|           | Service            |            |  |
|           | Diskon 10%         | ~          |  |
|           | Metode Bayar       |            |  |
|           | Langsung bayar     | ~          |  |
|           |                    |            |  |
|           |                    | Close Cari |  |

Al Fayadh Farma Dashboard 🖸 Obat Pemasok 😫 Pemesanan Obat

Administrator

| Nama Pemasok | Jumlah | Harga Pemasok | Total Harga | Stok Barang | Pelayanan       | Sistem Pembayaran | Topsis  |
|--------------|--------|---------------|-------------|-------------|-----------------|-------------------|---------|
| UAD          | 50     | 998           | 49900       | banyak      | diskon          | tempo             | 100 %   |
| BMS          | 50     | 990           | 49500       | sedang      | diskon          | langsung bayar    | 63.62 % |
| UTD          | 50     | 950           | 47500       | banyak      | one day service | tempo             | 61.17 % |
| SAS          | 50     | 912           | 45600       | sedang      | one day service | langsung bayar    | 43.84 % |
| GGG          | 50     | 1351          | 67550       | sedikit     | one day service | langsung bayar    | 0 %     |

Activate Windows Go to Settings to activate W